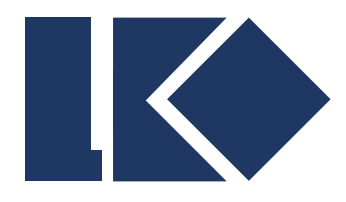

南京凌鸥创芯电子有限公司

# LKS665A 下载器使用说明

© 2021,版权归凌鸥创芯所有

机密文件,未经许可不得扩散

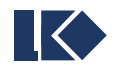

| 版本    | 修改时间       | 修改人  | 修改说明                  |
|-------|------------|------|-----------------------|
| 1.0   | 2021-11-23 | Wucf | 文档创建                  |
| 1.0.1 | 2022-02-23 | Wucf | 修改顶部排针说明,调整为图片中<br>顺序 |
|       |            |      |                       |
|       |            |      |                       |
|       |            |      |                       |
|       |            |      |                       |
|       |            |      |                       |

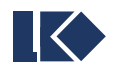

# 目录

| 1. 概述       4         2. 外观及接口说明       4         2.1. 正面       4         2.2. 页部       5         2.3. 底部       6         3. 功能说明       6         3.1. 主页       6         3.2. 镜像下载       7         3.3. 镜像校验       8         3.4. 设置       8         3.5. 版本查看       9         4. 重要提醒       9 | 国家 | ł.   |        | 3 |
|----------------------------------------------------------------------------------------------------|----|------|--------|---|
| 2. 外观及接口说明       4         2.1. 正面       4         2.2. 页部       5         2.3. 底部       6         3. 功能说明       6         3.1. 主页       6         3.2. 镜像下载       7         3.3. 镜像校验       8         3.4. 设置       8         3.5. 版本查看       9         4. 重要提醒       9                       | 1. | 概述   | 2      | 4 |
| 2.1. 正面       4         2.2. 顶部       5         2.3. 底部       6         3. 功能说明       6         3.1. 主页       6         3.2. 镜像下载       7         3.3. 镜像校验       8         3.4. 设置       8         3.5. 版本查看       9                                                                          | 2. | 外观   | 1及接口说明 | 4 |
| 2.2. 页部       5         2.3. 底部       6         3. 功能说明       6         3.1. 主页       6         3.2. 镜像下载       7         3.3. 镜像校验       7         3.4. 设置       8         3.5. 版本查看       9         4. 重要提醒       9                                                                          |    | 2.1. | 正面     | 4 |
| 2.3. 底部       6         3. 功能说明.       6         3.1. 主页       6         3.2. 镜像下载.       7         3.3. 镜像校验.       7         3.4. 设置       8         3.5. 版本查看.       9         4. 重要提醒.       9                                                                                             |    | 2.2. | 顶部     | 5 |
| 3. 功能说明                                                                                                    |    | 2.3. | 底部     | 6 |
| 3.1. 主页       6         3.2. 镜像下载       7         3.3. 镜像校验       7         3.4. 设置       8         3.5. 版本查看       9         4. 重要提醒       9                                                                                                    | 3. | 功能   | 光说明    | 6 |
| 3.2. 镜像下载                                                                                                    |    | 3.1. | 主页     | 6 |
| 3.3. 镜像校验                                                                                                    |    | 3.2. | 镜像下载   | 7 |
| 3.4. 设置       8         3.5. 版本查看       9         4. 重要提醒       9                                                                                                    |    | 3.3. | 镜像校验   | 8 |
| 3.5. 版本查看                                                                                                    |    | 3.4. | 设置     | 8 |
| 4. 重要提醒                                                                                                    |    | 3.5. | 版本查看   | 9 |
|                                                                                                    | 4. | 重要   | 基醒     | 9 |

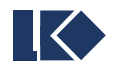

# 1. 概述

LKS665A下载器是LKS系列芯片专用的离线下载器,支持LKS32MC06X、LKS32MC08X、LKS32MC05X、LKS32MC03X 几个系列。

需要使用上位机软件为下载器打包和配置镜像,配置镜像以后下载器独立使用,下载器与上位机通过 USB 进行连接。

# 2. 外观及接口说明

#### 2.1.正面

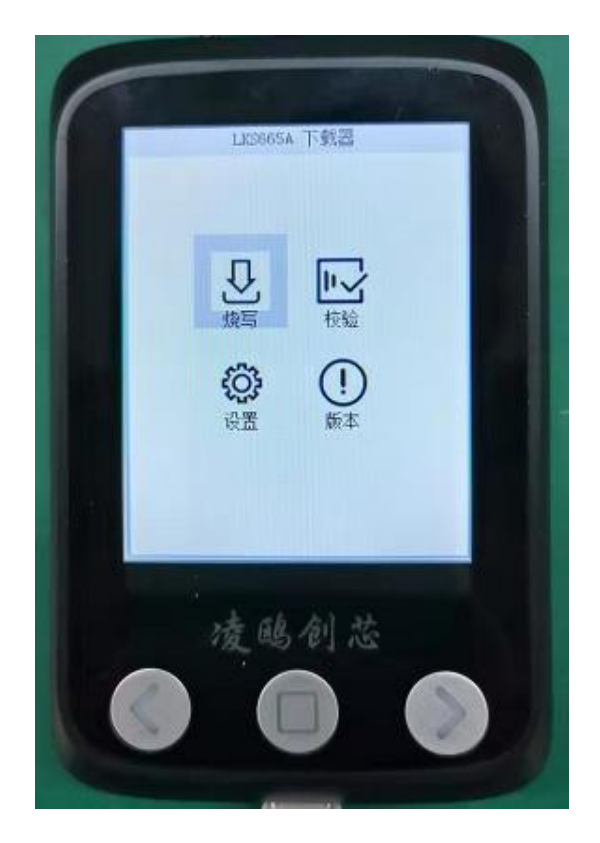

正面面板

LKS665A 下载器外观如上图所示。正面有 2.8 寸液晶屏和三个按键,用于人机交互。 短按左右键表示选择焦点控件,在切换镜像页面时长按表示上下翻页。 短按中键表示确认选择,长按中间表示强制返回。 各按键下有 LED 灯,灯亮表示按键被按下。

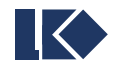

# 2.2.顶部

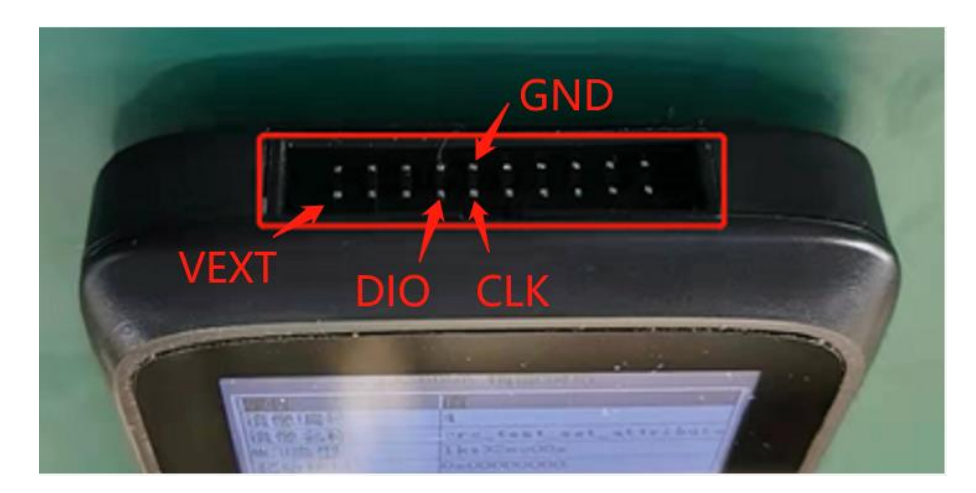

顶部排针

顶部有二十根排针,用于连接下载目标板及机台信号等。如上图放置下载器,按从上到下、从左到右的顺序, 各排针功能定义如下表。烧写时,应至少连接以下加粗标记的四个引脚。

|        | 1    | 2     | 3    | 4   | 5   | 6    | 7       | 8    | 9    | 10   |
|--------|------|-------|------|-----|-----|------|---------|------|------|------|
| 上排(背面) | VEXT | GND   | GND  | GND | GND | GND  | GND     | GND  | 5V   | BELL |
| 下排(正面) | VEXT | START | RESV | DIO | CLK | BUSY | SUCCESS | FAIL | RESV | RESV |

- ▶ 5V: 可连接外部 5V 电源为下载器供电。
- ▶ BELL: 输出蜂鸣器信号, 与下载器自身蜂鸣器信号同步, 低有效。
- ▶ VEXT: SWD 下载使用的电压正。
- ▶ DIO: SWD 下载的 DIO 信号。
- ➤ CLK: SWD 下载的 CLK 信号。
- ▶ GND: 下载器的地。
- > START: 接收机台的 Start 信号,低有效,至少维持 80ms。
- ▶ BUSY: 向机台发送的 Busy 信号,高有效,从下载开始维持到下载结束。
- ➢ SUCCESS: 向机台发送的 Success 信号,高有效,80ms 宽度。
- ▶ FAIL: 向机台发送的 Fail 信号,高有效,80ms 宽度。

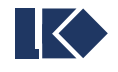

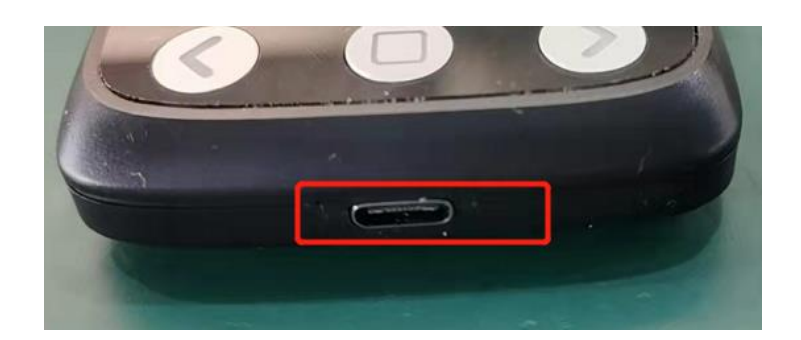

#### 底部 Type-C

底部是 Type-C 的 USB 接口,可用于供电及上位机连接。

# 3. 功能说明

# 3.1.主页

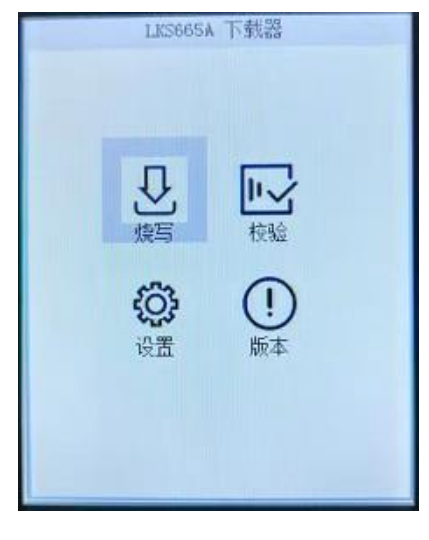

主页

下载器上电并启动后,停留在主界面中。其中包含四个功能项,烧写、校验、设置、版本,可使用按键切换 选择后进入。

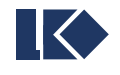

### 3.2.镜像下载

| LKS6               | LXS665A           |  |  |  |  |
|--------------------|-------------------|--|--|--|--|
| 属性                 | 值                 |  |  |  |  |
| 镜像编号               | 0                 |  |  |  |  |
| 遺像名称               | LK_StdPeriph_08   |  |  |  |  |
| MCU类型              | 1ks32mc08x        |  |  |  |  |
| 起始地址               | 0x00000000        |  |  |  |  |
| 镜像版本               | 1                 |  |  |  |  |
| CRC                | 177917ED AOC1FA9F |  |  |  |  |
| 限制次数               | 1000              |  |  |  |  |
| 已下载次数              | 0                 |  |  |  |  |
| 正在下载.<br>Flash操除完成 |                   |  |  |  |  |
| 83%                |                   |  |  |  |  |
| 烧写 切               | 换 · 返回            |  |  |  |  |

镜像下载信息

进入烧写(下载)页,显示上次操作时使用的镜像信息。

在烧写页面,选中并确认烧写按钮,或向 START 引脚发送有效的信号,均可触发一次下载。屏幕下方的文本框和进度条显示下载进度及下载结果。同时向机台发送 Busy、Success、Fail 等信号。

|    | LKS665A 镜像选择    |           |      |  |  |  |  |
|----|-----------------|-----------|------|--|--|--|--|
| 编  | 言遺像名称           | CRC1      | 剩余次数 |  |  |  |  |
| 00 | LK_StdPeriph_08 | 177917ED  | 999  |  |  |  |  |
| 01 | LK_StdPeriph_05 | 177917ED  | 1000 |  |  |  |  |
| 02 | LK_StdPeriph_03 | 177917ED  | 1000 |  |  |  |  |
| 03 | null            | 00000000  | +00  |  |  |  |  |
| 04 | null            | 00000000  | +00  |  |  |  |  |
| 05 | i null          | 00000000  | +00  |  |  |  |  |
| 06 | o null          | 000000000 | +00  |  |  |  |  |
| 01 | null            | 00000000  | +00  |  |  |  |  |
| 01 | null            | 00000000  | +00  |  |  |  |  |
| 0  | 9 mill          | 00000000  | +00  |  |  |  |  |

镜像选择

若需切换镜像,则选中并确认切换按钮,进入镜像选择页。下载器配置了 50 个镜像位置,镜像编号 00~49。 短按外部左右按键切换条目,长按上下翻页。

短按外部中键确认条目,长按表示强制返回,不切换镜像。

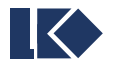

### 3.3.镜像校验

| LKS6                             | LK3665A 镜像校验      |  |  |  |  |
|----------------------------------|-------------------|--|--|--|--|
|                                  |                   |  |  |  |  |
| <b>镇</b> 像) 编号                   | U DO              |  |  |  |  |
| 镇像名标                             | LK_StdFeriph_08   |  |  |  |  |
| MCU类型                            | 1ks32mc08x        |  |  |  |  |
| 起始地址                             | 0x0000000         |  |  |  |  |
| 镜像版本                             | 1                 |  |  |  |  |
| CRC                              | 177917ED AOC1FA9F |  |  |  |  |
| 限制次数                             | 1000              |  |  |  |  |
| 已下载次数                            | 1                 |  |  |  |  |
| 正在校验<br>预据读取完成<br>教据检验成功<br>校验成功 |                   |  |  |  |  |
| 100%                             |                   |  |  |  |  |
| (核验)切                            | 换 返回              |  |  |  |  |

镜像验证

进入校验页,显示上次操作时使用的镜像信息。

在校验页面,选中并确认校验按钮,或向 START 引脚发送有效的信号,均可触发一次校验。屏幕下方的文本框和进度条显示校验进度及校验结果。同时向机台发送 Busy、Success、Fail 等信号。

#### 3.4.设置

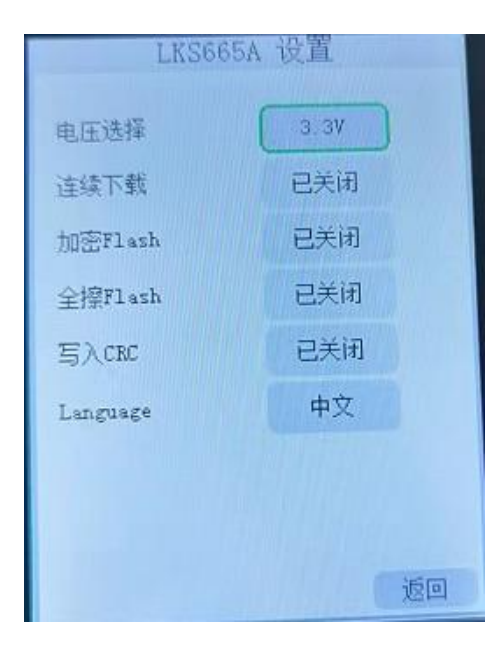

设置页

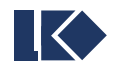

设置页包含上图所示的几组参数设置。

- ▶ 电压选择:控制下载口输出 5V 或 3.3V 电压,即顶部排针中的 VEXT。
- ▶ 连续下载:是否开启连续下载模式。连续模式下,停留在下载界面时拔插目标板会自动下载,无需按键。
- ▶ 加密 Flash: 烧写后加密 Flash 的开关。如果镜像本身已加密,则忽略该参数, Flash 将被强制加密。
- ▶ 全擦 Flash: 烧写前全擦或片擦 Flash 的开关。如果 Flash 已加密,则忽略该参数,强制全擦。
- ▶ 写入 CRC: 在最后一个扇区的起始处写入 CRC 和版本信息,需要时开启。
- ▶ Language: 选择下载器 UI 使用的语言,支持中英文。

#### 3.5.版本查看

| LKS665A 版本信息       |
|--------------------|
|                    |
| tpreeca下结哭         |
| 版本 : v1.0.7        |
| 发布时间: Mar 1 2022   |
| 南京凌鸥创芯电子有限公司(2021) |
|                    |
|                    |
|                    |
|                    |
| 10 I               |

版本信息

显示下载器当前的固件版本,发布时间等信息。

## 4. 重要提醒

- 使用上位机下载新的镜像到下载器后,应在下载器中验证该镜像是否被允许使用,避免在需要使用时才 发现被下载器拒绝而造成返工。
- ▶ 下载器的 Flash 已被启用读写保护,请勿尝试解除保护或强行读取 Flash 数据,否则会触发 Flash 全擦除,下载器无法继续使用。
- ▶ 下载器通过 USB 连接到电脑后以可移动磁盘的形式存在,在移除下载器时,尽量使用电脑任务栏中的 "安全弹出"功能移除下载器,避免造成 SD 卡数据损坏。

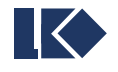

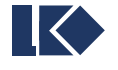

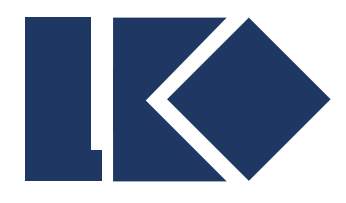

南京凌鸥创芯电子有限公司

# LKS665A 下载器服务端上位机 使用说明

© 2021,版权归凌鸥创芯所有 机密文件,未经许可不得扩散

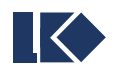

| 版本    | 日期         | 修改人  | 备注       |
|-------|------------|------|----------|
| 1.0   | 2021-11-24 | Wucf | 文档创建     |
| 1.0.1 | 2022-03-01 | Wucf | 更新配置参数说明 |
|       |            |      |          |
|       |            |      |          |
|       |            |      |          |
|       |            |      |          |
|       |            |      |          |
|       |            |      |          |

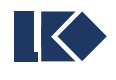

# 目录

| 目表 | ₹        |          | 3 |
|----|----------|----------|---|
| 1. | 背景       |          | 4 |
| 2. | 服务端上伯    | 位机       | 5 |
|    | 2.1. 菜单  | 栏        | 6 |
|    | 2.1.1.   | 开启远程服务   | 6 |
|    | 2.1.2.   | 下发固件程序   | 6 |
|    | 2.1.3.   | 导出镜像     | 7 |
|    | 2.1.4.   | 帮助       | 7 |
|    | 2.2. 镜像  | 文件配置     | 7 |
|    | 2.3. 下载  | 器配置      | 9 |
|    | 2.4. 下载  | 器列表      | 9 |
|    | 2.5. 下载  | 器操作      |   |
|    | 2.5.1.   | 下发镜像文件   |   |
|    | 2.5.2.   | 下发配置文件   |   |
|    | 2.5.3.   | 管理镜像信息   |   |
|    | 2.5.4.   | 查看配置信息   |   |
|    | 2.6. 运行  | 信息显示     |   |
| 3. | 完整的程序    | 序下发步骤    |   |
|    | 3.1. 使用  | 本地下载器    |   |
|    | 3.2. 使用词 | 远程下载器    |   |
| 4. | 蒲公英软伯    | 件安装及使用说明 |   |

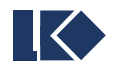

# 1. 背景

LKS665A 下载器的上位机软件分成服务端和客户端两个独立的模块。本文档为服务端上位机软件 lks665A\_server.exe 的使用说明。关于下载器本身及远程客户端的使用,请查看各自文档。

服务端上位机(lks665A\_server.exe)主要是方案商使用,可以对原始 bin 或 hex 文件进行加密处理后打 包成镜像文件,并远程下发给客户端软件,也可以直接下载至本地下载器。服务端与客户端之间通过 TCP 连接, 由自定义协议传输文件和命令。远程使用时,需要服务端具有公网 IP,或与客户端在同一个局域网中。

客户端上位机(lks665A\_client.exe)主要供终端客户使用,作为服务端与下载器之间的桥梁,将镜像文件、配置参数等信息下发到下载器中。

服务端可以配合客户端实现远程下载,也可以直接连接本地下载器,直接下载镜像和配置参数。而客户端仅 具备部分功能,不能独立完成所有内容。

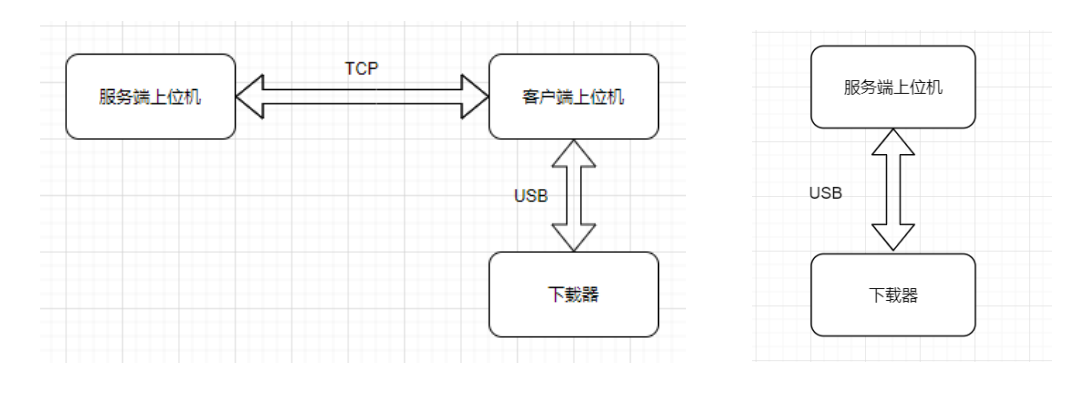

远程下载与本地下载连接示意图

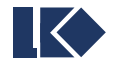

# 2. 服务端上位机

| 文件 远程服务 本地功能 帮助                                                                                       |          |        |       |        |  |  |  |
|----------------------------------------------------------------------------------------------------|----------|--------|-------|--------|--|--|--|
| ○     ○     ○     ■     2     >     ②       主题色     退出     开启远程服务     下发固件程序     导出镜像     清空日志     关于 |          |        |       |        |  |  |  |
| 镜像文件配置                                                                                                |          |        |       |        |  |  |  |
| 程序文件: D:/lksreader/crc_test.bin 🕑                                                                     | 电压选择:    | 3.3V   |       | $\sim$ |  |  |  |
| 加密镜像: 否 v 使用镜像名: crc_test.img                                                                         | 加密Flash: | 否      |       | $\sim$ |  |  |  |
| 使用镜像号: 6 ~ 下载次数: 1000                                                                                 | 全擦Flash: | 是      |       | $\sim$ |  |  |  |
| MCU类型: LKS32MC08X ~ 起始地址(0x): 0                                                                       | 写入CRC:   | 否      |       | $\sim$ |  |  |  |
| 程序版本: 1                                                                                               |          |        |       |        |  |  |  |
| ◆ 下发镜像文件 ◆ 管理镜像信息                                                                                     |          | 下发配置文件 | 🔶 査看配 | 置信息    |  |  |  |
| 下载器列表                                                                                                 |          |        |       |        |  |  |  |
| 位置 ID 名称 刑县 固性版本                                                                                      |          |        |       |        |  |  |  |
| ✓ local 002A00343138511535393739 F LKS665A v1.0.1                                                     |          |        |       |        |  |  |  |
|                                                                                                    |          |        |       |        |  |  |  |
|                                                                                                    |          |        |       |        |  |  |  |
|                                                                                                    |          |        |       |        |  |  |  |
| [2021-11-24 16:17:01.316] 本地下载器已刷新                                                                    |          |        |       |        |  |  |  |
|                                                                                                    |          |        |       |        |  |  |  |
|                                                                                                    |          |        |       |        |  |  |  |
|                                                                                                    |          |        |       |        |  |  |  |
|                                                                                                    |          |        |       |        |  |  |  |
| 远程服务已关闭                                                                                               |          |        |       |        |  |  |  |

服务端上位机主界面

服务端上位机主界面主要由5个部分组成:

- ▶ 菜单栏
- ▶ 镜像文件配置
- ▶ 下载器配置
- ▶ 下载器列表
- ▶ 运行信息显示

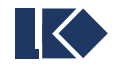

#### 2.1.菜单栏

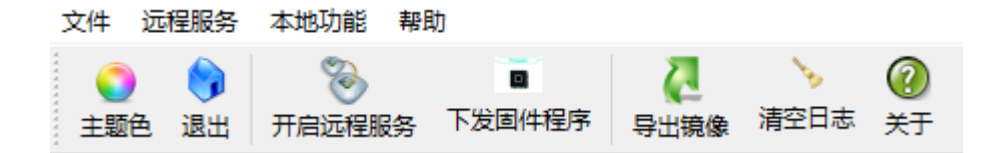

菜单工具栏

菜单栏中与功能相关的主要是"开启远程服务"、"下发固件程序"和"导出镜像"几个工具栏按钮。

#### 2.1.1. 开启远程服务

点击菜单栏或工具栏中的开启远程服务按钮,将弹出 TCP 服务器参数设置窗口。在此窗口中设置 TCP 监听的 IP 地址和端口号,确定后将启动监听。如果监听成功,主界面左下角的状态栏将显示监听状态。

如果客户端与服务器不在一个局域网内,则需要服务器具有公网 IP 地址,或者双方同时使用蒲公英等虚拟 局域网软件,保证 TCP 连接能够到达。

| LKS TCP服务器参 | 数设置     | ?        | $\times$ |  |  |  |  |
|-------------|---------|----------|----------|--|--|--|--|
| TCP服务器参数    |         |          |          |  |  |  |  |
| 监听IP地址:     | 0.0.0.0 |          |          |  |  |  |  |
| 监听端口号:      | 5000    |          |          |  |  |  |  |
|             | ● 确定    | <b>8</b> | [2]消     |  |  |  |  |

TCP 服务器参数

#### 2.1.2. 下发固件程序

| LKS 下发固件程    | 序                           | ?      | ×  |
|--------------|-----------------------------|--------|----|
| 选择固件程序       | ;                           |        |    |
| 提示:<br>下发固件文 | 件并重启下载器后,即可完成下载             | 器固件更   | 新。 |
| w_program    | mer/cmake-build-debug/lks66 | 5A.bin | 1  |
| 固件大小:        | 273756                      |        |    |
| 修改日期:        | 2021-11-23 15:55:47         |        |    |
| 固件CRC:       | F432176A                    |        |    |
|              | ▼ 下发                        | 8      | 关闭 |

下发固件程序

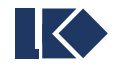

在主界面的下载器列表中勾选目标下载器后,点击菜单栏或工具栏中的下发固件按钮,将显示固件下发窗口。 此处的固件指的是下载器自身的固件程序,非 LKS 芯片中的程序。

浏览按钮可以选择要下发的下载器固件,如果文件正确,会显示固件大小、修改日期、固件 CRC 信息。

选择固件程序后,点击下发按钮并确认提示后,服务端将通过 TCP 把固件程序下发给客户端上位机,客户端上位机接收文件完成后,则自动将固件下发到下载器中。**下载器重启后即自动更新固件。** 

#### 2.1.3. 导出镜像

点击菜单栏或工具栏中的导出镜像按钮,将弹出保存文件选择窗口。指定保存位置后,将在该位置保存打包 处理后的镜像文件,可提供给客户端程序加载使用。

打包镜像时会用到当前的系统时间,所以在不同的时刻,即使打包相同的程序文件和数据文件,其最终镜像 也不会完全一致。

#### 2.1.4. 帮助

- ▶ 帮助-→关于:查看当前使用上位机程序的版本。
- ▶ 帮助-→检查更新-→上位机更新:检查更新上位机版本。自动访问文件更新服务器,检查版本并在确认 后下载更新。
- ▶ 帮助-→检查更新-→下载器更新:检查更新下载器版本。自动访问文件更新服务器,检查版本并在确认 后下载固件程序,下发到下载器后重启生效。

#### 2.2.镜像文件配置

| 镜像文件配置 |                           |           |               |  |  |
|--------|---------------------------|-----------|---------------|--|--|
| 程序文件:  | D:/lksreader/crc_test.bin |           | 1             |  |  |
|        |                           |           |               |  |  |
| 加密镜像:  | 否 ~                       | 使用镜像名:    | crc_test.img  |  |  |
| 使用镜像号: | 6 ~                       | 下载次数:     | 1000          |  |  |
| MCU类型: | LKS32MC08X $\sim$         | 起始地址(0x): | 0             |  |  |
| 程序版本:  | 1                         |           |               |  |  |
|        |                           | 👻 下发镜     | 意像文件 🔶 管理镜像信息 |  |  |

镜像文件配置

镜像信息的主要参数:

- ▶ 加密镜像:单选是或否,是表示加密镜像,否表示不加密。
- ▶ 使用镜像名:镜像文件在下载器中显示的镜像名称,默认后缀 img。支持 64 字节以内的镜像名称,文件名较长时在下载器中会滚动显示。

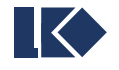

- ▶ 使用镜像号:镜像文件在下载器中使用的镜像号。支持镜像号范围 0~49,无论是否加密,镜像都应指 定独立的镜像号,镜像号重复时将导致较早的文件被覆盖。
- ▶ 下载次数:镜像允许的最大下载次数,0表示不限制次数。
- ▶ MCU 类型:镜像中程序使用的 MCU 类型,当前可选 LKS06X、08X、05X、03X。
- ▶ 起始地址:镜像烧写到 Flash 中的起始地址。应注意不能超过 Flash 总大小。
- ▶ 程序版本:镜像中程序自身的版本号,大于 0 的整数。当使能下载器的写入 CRC 功能时,与 CRC 数据一起写入 lks 芯片的 Flash 中。

点击图中的文件夹按钮,将弹出选择文件对话框,在其中选择原始的 hex 或 bin 文件(未经过加密处理的 hex 文件)以及数据文件。支持将程序文件和数据文件合二为一,作为一个整体下发。需要合并数据文件时,数据地址必须设置为合理的值。

处理程序时,如果程序的大小不是 16 的整数倍,会在结尾补 0xFF。所以即使没有数据文件,总校验码和 程序校验码仍可能不同。

| ▲5 选择程序文件/数据文件 ? ×                    |  |  |  |  |
|---------------------------------------|--|--|--|--|
| 程序文件 (必选)                             |  |  |  |  |
| 文件路径: D:/lksreader/LK_StdPeriph.bin 💕 |  |  |  |  |
| 原始大小: 3020                            |  |  |  |  |
| 数据文件 (可选)                             |  |  |  |  |
| 文件路径: D:/lksreader/asm.dat 💕          |  |  |  |  |
| 数据地址(0x): 1000                        |  |  |  |  |
| 校验码                                   |  |  |  |  |
| 程序校验码(0x): C5928F08                   |  |  |  |  |
| 总校验码 (0x): 138150D9                   |  |  |  |  |
| ④ 确定   ⑧ 報告                           |  |  |  |  |

程序文件选择

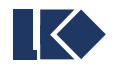

#### 2.3.下载器配置

| 电压选择:     | 5.0V | $\sim$ |
|-----------|------|--------|
| 连续下载:     | 否    | $\sim$ |
| 加密Flash:  | 否    | $\sim$ |
| 全擦Flash:  | 否    | $\sim$ |
| 写入CRC:    | 否    | $\sim$ |
| LANGUAGE: | 中文   | $\sim$ |

下载器配置

下载器配置的主要参数:

- ▶ 电压选择:控制下载口输出 5V 或 3.3V 电压,即下载器顶部排针中的 VEXT。
- ▶ 连续下载:是否开启连续下载模式。连续模式下,停留在下载界面时拔插目标板会自动下载,无需按键。
- ▶ 加密 Flash: 烧写后加密 Flash 的开关。如果镜像本身已加密,则忽略该参数, Flash 将被强制加密。
- ▶ 全擦 Flash: 烧写前全擦或片擦 Flash 的开关。如果 Flash 已加密,则忽略该参数,强制全擦。
- ▶ 写入 CRC: 在最后一个扇区的起始处写入 CRC 和版本信息,需要时开启。
- ▶ LANGUAGE:选择下载器 UI 使用的语言,支持中英文。

配置参数也可以在下载器的设置页修改,与上位机修改的效果一致。

#### 2.4.下载器列表

| 下载器列表 |         |                          |    |         |        |
|-------|---------|--------------------------|----|---------|--------|
|       | 位置      | ID                       | 名称 | 型号      | 固件版本   |
|       | 🗹 local | 002A00343138511535393739 | F  | LKS665A | v1.0.1 |
|       |         |                          |    |         |        |
|       |         |                          |    |         |        |
|       |         |                          |    |         |        |
|       |         |                          |    |         |        |
|       |         |                          |    |         |        |

#### 下载器列表

下载器列表中显示当前连接到服务端的所有下载器,包括本地和远程下载器。其中位置为 local 表示本地, 位置中包含 IP:Port 则表示远程接入的由客户端上位机管理的下载器。

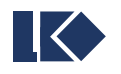

注意: 在对下载器进行下发和读取操作前,需要在下载器列表中勾选对应的条目。该列表为单选模式,单次 操作只能影响一个下载器。

#### 2.5.下载器操作

在镜像参数配置及下载器配置参数的下方,提供了按钮用于操作下载器。

#### 2.5.1. 下发镜像文件

在下载器列表中勾选目标下载器,完成镜像配置后,点击下发镜像按钮并确认提示,服务端将通过 TCP 把 加密后的镜像文件下发给客户端上位机,客户端上位机接收文件完成后,自动将镜像文件下发到烧写器中,并配 置相应的镜像号。

下发镜像的同时,会将镜像文件备份到当前工作目录下的 history 目录中,作为历史文件备份及参考记录。 history 目录下的文件列表如下图。

| 称                                                     | 修改日期                            | 类型                          |
|-------------------------------------------------------|---------------------------------|-----------------------------|
| 20210412_163825_LK_StdPeriph.img                      | 2021/4/12 16:38                 | 光盘映像文件                      |
| ) images.log                                          | 2021/4/12 16:38                 | UltraEdit Document (.log)   |
| → magos.log → ()→→→→<br>文件(F) 编辑(E) 格式(O) 查看(V) 帮助(H) |                                 |                             |
| [2021-04-12 16:38:25] name=LK StdPerir                | oh.ima ver=6 counts=100 encrypt | =1 crc1=C5928F08 crc2=13815 |

history/目录下的镜像文件及镜像信息备份

#### 2.5.2. 下发配置文件

在下载器列表中勾选目标下载器,完成参数配置后,点击下发配置按钮并确认提示,服务端将通过 TCP 把 配置信息下发给客户端上位机,客户端继续自动地转发到烧写器中。

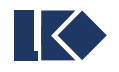

#### 2.5.3. 管理镜像信息

| ∟≪S 査看镜偷 | 象配置 local-F                |                     | ?  | ×                |
|----------|----------------------------|---------------------|----|------------------|
| 镜像号      | 镜像名称                       | 最后修改时间              | ≫清 | <mark>除镜像</mark> |
| 0        | LK_StdPeriph_08.img        | 2021-11-22 17:18:04 | 入清 | 除全部              |
| 1        | LK_StdPeriph_05.img        | 2021-11-22 17:18:14 |    | PARTHP           |
| 2        | LK_StdPeriph_03.img        | 2021-11-22 17:18:26 |    |                  |
| 3        | crc_test_no_attribute_set  | 2021-11-23 14:48:46 |    |                  |
| 4        | crc_test_set_attribute.img | 2021-11-23 14:49:38 |    |                  |
| 5        | crc_test_hex_attribute.img | 2021-11-23 14:50:26 |    |                  |
|          |                            |                     | 8  | 关闭               |

镜像管理

查看当前选中下载器的镜像配置信息,可以在此窗口中选择清除指定镜像或全部镜像。

#### 2.5.4. 查看配置信息

| uks 查看下载器配置 local-F |         | ? ×    |
|---------------------|---------|--------|
|                     |         |        |
| 电压选择:               | 3.3V    | $\sim$ |
| 连续下载:               | 否       | $\sim$ |
| 加密Flash:            | 否       | $\sim$ |
| 全擦Flash:            | 否       | $\sim$ |
| 写入CRC:              | 否       | $\sim$ |
| LANGUAGE:           | English | $\sim$ |
|                     |         |        |
|                     |         | 😢 关闭   |

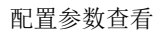

查看当前选中下载器的参数配置,仅供查看。可以通过另外一个按钮"下发配置文件"执行配置的下发。

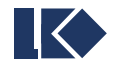

# 2.6.运行信息显示

[2021-04-08 14:20:14.335] 远程服务启动成功 [2021-04-08 14:20:17.655] 下载器未选择! [2021-04-08 14:21:08.536] 192.168.0.25:57513 已连接 [2021-04-08 14:21:08.536] 192.168.0.25:57513 发送报文:{ "cmd": "prog-request"

远程服务已开启-0.0.0.0:5000

#### 运行信息显示

运行信息显示位于主窗口的底部,显示用户操作及程序执行的动态、错误信息等,方便了解当前状态,合理 进行下一步操作。

#### 3. 完整的程序下发步骤

使用本地下载器和远程下载器时,操作步骤有所区别,分别介绍。

#### 3.1.使用本地下载器

- ▶ Step1: 打开服务端上位机 lks665A\_server.exe;
- ▶ Step2: 通过 USB 将下载器连接到计算机;
- ▶ Step3: 在下载器列表中勾选要使用的下载器;
- Step4:在镜像配置中选择要下载的程序(bin 或 hex)文件,并设置对应的加密方式、镜像号、镜像 名称、下载次数、MCU 类型、起始地址等参数;
- ▶ Step5: 点击下发镜像文件按钮,并等待工具提示下发结果;
- ▶ Step6: 在下载器配置中设置下载器要使用的参数,包括是否开启读保护、是否全擦等;
- ▶ Step7: 点击下发配置文件按钮,并等待工具提示下发结果;
- Step8: 移除下载器,重启后设置生效。配置后第一次重启时,下载器更新镜像信息,启动过程稍慢, 启动过程不宜掉电。

#### 3.2.使用远程下载器

下载器远程使用时,需要服务端和客户端上位机配合操作。

- ➤ Step1: 服务端-打开服务端上位机 lks665A\_server.exe;
- Step2: 服务端-点击工具栏的开启远程服务按钮,设置 IP 和端口号后确定,启动 TCP 监听,等待客 户端接入;

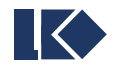

~

- ▶ Step3: 客户端-通过 USB 将下载器连接到客户端计算机;
- ▶ Step4: 客户端-在下载器列表中勾选要使用的下载器;
- Step5: 客户端-在客户端界面输入服务器已监听的 IP 和端口号,点击连接,连接按钮变灰表示连接成功;
- ➢ Step6: 服务端-服务端接受连接后,在下载器列表勾选要使用的下载器;
- Step7: 服务端-在镜像配置中选择要下载的程序(bin 或 hex)文件,并设置对应的加密方式、镜像 号、镜像名称、下载次数、MCU 类型、起始地址等参数;
- ▶ Step8: 服务端-点击下发镜像文件按钮,并等待工具提示下发结果;
- ▶ Step9: 服务端-在下载器配置中设置下载器要使用的参数,包括是否开启读保护、是否全擦等;
- ▶ Step10: 服务端-点击下发配置文件按钮,并等待工具提示下发结果;
- Step11: 客户端-移除下载器,重启后设置生效。配置后第一次重启时,下载器更新镜像信息,启动过程稍慢,启动过程不宜掉电。

# 4. 蒲公英软件安装及使用说明

如果需要使用上位机的远程功能,而服务端无公网 IP 且与客户端不在同一局域网中时,无法直接建立 TCP 连接。此时使用虚拟局域网软件是一个简单且廉价的手段,推荐使用蒲公英软件。

软件下载: https://pgy.oray.com/download/

注册账号: <u>https://console.oray.com/passport/register.html</u>

可以使用手机号或邮箱注册免费版的 oray 账号。多台电脑使用同一账号登录后,即处于一个虚拟的局域网中。免费版最多登录 3 个客户端,设备登录后即占用一个客户端,其他设备再登录时会提醒客户端数量不足。如 需继续与其他设备共享局域网,可以付费使用或申请新的账号。

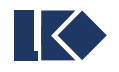

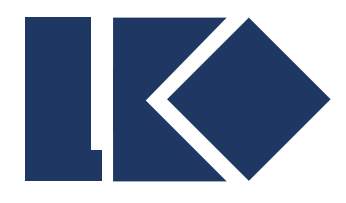

南京凌鸥创芯电子有限公司

# LKS665A 下载器远程客户端 使用说明

© 2021,版权归凌鸥创芯所有 机密文件,未经许可不得扩散

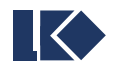

| 版本  | 日期         | 修改人  | 备注   |
|-----|------------|------|------|
| 1.0 | 2021-11-24 | Wucf | 文档创建 |
|     |            |      |      |
|     |            |      |      |
|     |            |      |      |
|     |            |      |      |
|     |            |      |      |

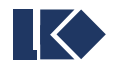

# 目录

| 目園 |                        | 3    |
|----|------------------------|------|
| 1. | 背景                     | 4    |
| 2. | 客户端上位机                 | 5    |
|    | 2.1. 菜单栏               | 6    |
|    | 2.1.1. 远程镜像下载          | 6    |
|    | 2.1.2. LKS 芯片管理        | 6    |
|    | 2.1.3. 固件程序下载          | 6    |
| 3. | 远程镜像下载                 | 7    |
|    | 3.1. 下载器信息             | 7    |
|    | 3.2. 远程服务器信息           | 7    |
|    | 3.3. 本地操作              | 8    |
|    | 3.3.1. 加载本地镜像          | 8    |
|    | 3.3.2. 下载本地镜像          | 8    |
|    | 3.3.3. 查看镜像配置          | 9    |
|    | 3.3.4. 查看下载器配置         | 9    |
|    | 3.4. 运行信息显示            | . 10 |
| 4. | 完整的程序下发步骤              | 10   |
|    | <b>l.1.</b> 在线下发       | 10   |
|    | <b>4.2.</b> 使用离线镜像文件下发 | 10   |
| 5. | LKS 芯片管理               | 11   |
| 6. | 蒲公英软件安装及使用说明           | 11   |

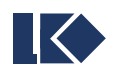

# 1. 背景

LKS665A 下载器的上位机软件分成服务端和客户端两个独立的模块。本文档为客户端上位机软件 lks665A\_client.exe 的使用说明。关于下载器本身及远程客户端的使用,请查看各自文档。

服务端上位机(lksprog\_server.exe)主要是方案商使用,可以将原始 bin 或 hex 文件打包处理后远程下发给客户端软件。

客户端上位机(lksprog\_client.exe)主要供终端客户使用,作为服务端与下载器之间的桥梁,将镜像文件、 配置参数等信息下发到下载器中。

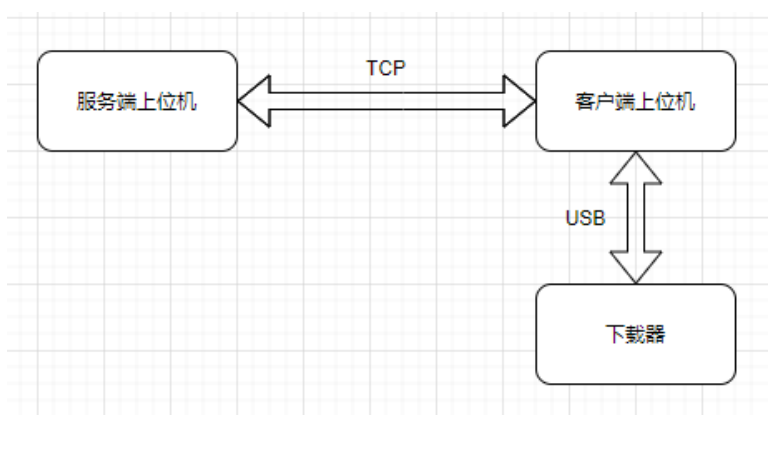

远程下载连接示意图

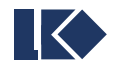

# 2. 客户端上位机

| LKS665A下载器客户端v1.0-远程镜像下载     −     □     ×                                                   |                     |  |  |  |  |
|----------------------------------------------------------------------------------------------|---------------------|--|--|--|--|
| 文件 功能选择 帮助                                                                                   |                     |  |  |  |  |
| ●         ●         ●           主题色         退出         远程镜像下载         LKS芯片管理         固件程序下载 |                     |  |  |  |  |
| 下载器信息                                                                                        | 程服务器                |  |  |  |  |
| 下载器:     F     < ↓     ↓       下载器ID:     2A00343138511535393739     服                       | 务器IP: 127.0.0.1 电连接 |  |  |  |  |
| 型号: LKS665A 端<br>固件版本: v1.0.1                                                                | 口号: 5000 % 断开       |  |  |  |  |
| 本地操作                                                                                         |                     |  |  |  |  |
|                                                                                              | 参加载本地镜像             |  |  |  |  |
|                                                                                              | 6、查看镜像配置 6、查看下载器配置  |  |  |  |  |
| [2021-11-24 16:57:38.944] 下载器列表已刷新!                                                          |                     |  |  |  |  |
|                                                                                              |                     |  |  |  |  |

客户端上位机主界面

客户端上位机主界面主要由5个部分组成:

- ▶ 菜单栏
- ▶ 下载器信息
- ▶ 远程服务器信息
- ▶ 本地操作
- ▶ 运行信息显示

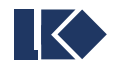

#### 2.1.菜单栏

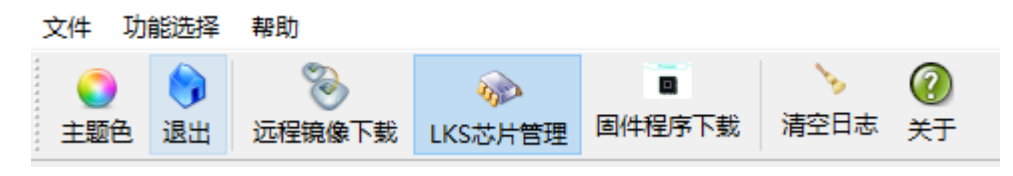

菜单工具栏

菜单栏中与功能相关的主要是"远程镜像下载"、"LKS 芯片管理"和"固件程序下载"几个工具栏按钮。

#### 2.1.1. 远程镜像下载

在主窗口中切换显示远程镜像下载页面。远程镜像下载在后面有说明。

#### 2.1.2. LKS 芯片管理

在主窗口中切换显示 LKS 芯片管理页面。LKS 芯片管理在后面有详细说明。

#### 2.1.3. 固件程序下载

| ⊾≪s 下发固件程                         | 序                                          | ? × |  |  |  |  |
|-----------------------------------|--------------------------------------------|-----|--|--|--|--|
| 一选择固件程序                           | 选择固件程序                                     |     |  |  |  |  |
| 提示:<br>下发固件文件并重启下载器后,即可完成下载器固件更新。 |                                            |     |  |  |  |  |
| w_program                         | w_programmer/cmake-build-debug/lks665A.bin |     |  |  |  |  |
| 固件大小:                             | 273756                                     |     |  |  |  |  |
| 修改日期:                             | 2021-11-23 15:55:47                        |     |  |  |  |  |
| 固件CRC:                            | F432176A                                   |     |  |  |  |  |
| ▼下发 😵 关闭                          |                                            |     |  |  |  |  |

下发固件程序

在正确接入下载器后,点击菜单栏或工具栏中的下发固件按钮,将显示固件下发窗口。浏览按钮可以选择要 下发的下载器固件,如果文件正确,会显示固件大小、修改日期、固件 CRC 信息。

选择固件程序后,点击下发按钮并确认提示后,客户端软件自动将固件下发到下载器中。**下载器重启后即自** 动更新固件。

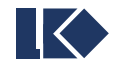

# 3. 远程镜像下载

#### 3.1.下载器信息

| 一下载器信息 |                        |      |
|--------|------------------------|------|
| 下载器:   | F ~                    | 😂 刷新 |
| 下载器ID: | 002A003431385115353937 |      |
| 型号:    | LKS665A                |      |
| 固件版本:  | v1.0.1                 |      |

下载器信息

当有 lks 下载器通过 USB 接入到客户端软件所在的计算机时,客户端可以自动检测下载器的存在并读取其 ID 和版本号等基础信息。

本文档后续描述的所有操作,必须在有下载器正确接入的情况下才能进行。

#### 3.2.远程服务器信息

| 一远程服务器 |              |      |
|--------|--------------|------|
| 服务器IP: | 192.168.0.44 | 9 连接 |
| 端口号:   | 5000         | % 断开 |

#### 远程服务器连接

输入远程服务器的 IP 和端口号后,点击连接按钮可以向服务器发起连接,连接成功后按钮变灰。如果连接按钮无状态变化,表示连接失败,需要检查网络状态,可以使用 ping 或 telnet 命令辅助排查。

如果客户端与服务器不在一个局域网内,则需要服务器具有公网 IP 地址,或者双方同时使用蒲公英等虚拟 局域网软件,保证 TCP 连接能够到达。

连接服务器成功后,客户端软件保持不动即可,所有下发和配置操作均可由服务器端完成。只有在服务器端 无法配合操作时,才需要本地处理。

服务端连接失败的检查方法:

- ▶ 检查服务器 ip 是否 ping 通;
- ▶ 检查 telnet 服务器端口是否成功;

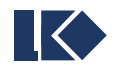

- ▶ 检查服务端是否开启远程功能;
- ▶ 检查服务端防火墙是否关闭,或设置端口白名单;

#### 3.3.本地操作

| 本地操作                       |          |           |
|----------------------------|----------|-----------|
| D:/lksreader/userproc1.img | 🤌 加載本地镜像 | 👻 下载本地镜像  |
|                            | 🔍 查看镜像配置 | 🔍 查看下载器配置 |
|                            |          |           |

本地操作

本地操作主要为本地镜像文件以及配置信息的下发和查看。

#### 3.3.1. 加载本地镜像

点击加载本地镜像按钮,选择本地镜像文件。请务必选择经下载器服务端上位机打包处理过的镜像文件,否则无法使用。

当有新的加密镜像开始使用时,其加密时间必须比下载器所有使用过的镜像都更新才能被接受。请不要下发 旧的加密镜像到下载器中,一定会被拒绝。未加密镜像不受限制。

#### 3.3.2. 下载本地镜像

| uks 镜像号设置 |               | ? | × |
|-----------|---------------|---|---|
| 镜像号设置     |               |   |   |
| 镜像名称:     | userproc1.img |   |   |
| 要使用的镜像号:  | 1             |   |   |
|           | 确定            | 取 | 消 |

本地下载镜像号设置

点击下载本地镜像按钮,将弹出镜像号设置窗口。选择要使用的镜像号,确定后将本地镜像下发到下载器中, 并配置相应的镜像号。

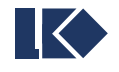

#### 3.3.3. 查看镜像配置

| LKS 查看镜像配 | 置 local-F                  |                     | ?     | ×    |
|-----------|----------------------------|---------------------|-------|------|
| 镜像号       | 镜像名称                       | 最后修改时间              | ▶ 清除  | 镜像   |
| 0         | LK_StdPeriph_08.img        | 2021-11-22 17:18:04 | > 洁肸  | 全部   |
| 1         | LK_StdPeriph_05.img        | 2021-11-22 17:18:14 |       | (THP |
| 2         | LK_StdPeriph_03.img        | 2021-11-22 17:18:26 |       |      |
| 3         | crc_test_no_attribute_set  | 2021-11-23 14:48:46 |       |      |
| 4         | crc_test_set_attribute.img | 2021-11-23 14:49:38 |       |      |
| 5         | crc_test_hex_attribute.img | 2021-11-23 14:50:26 |       |      |
|           |                            |                     |       |      |
|           |                            |                     | ₩ 🕄 关 | (別   |

镜像管理

查看当前选中下载器的镜像配置信息,可以在此窗口中选择清除指定镜像或全部镜像。

#### 3.3.4. 查看下载器配置

| 下载器配置     |            |        |
|-----------|------------|--------|
| 电压选择:     | 5.0V       | $\sim$ |
| 连续下载:     | 否          | $\sim$ |
| 加密Flash:  | 否          | $\sim$ |
| 全擦Flash:  | 否          | $\sim$ |
| 写入CRC:    | 否          | $\sim$ |
| LANGUAGE: | 中文         | $\sim$ |
|           |            |        |
|           | 👻 下发配置文件 🔶 | 查看配置信  |

配置参数

查看当前下载器的参数配置,可以修改。

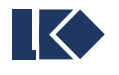

# 3.4.运行信息显示

[2021-04-08 15:07:09.800] 友起连接 [2021-04-08 15:07:10.422] 发起连接 [2021-04-08 15:07:31.539] 发起连接 [2021-04-08 15:07:31.548] 192.168.0.44:5000 已连接 [2021-04-08 15:07:31.555] 192.168.0.44:5000 收到报文:{ "cmd": "prog-request" } [2021-04-08 15:07:31.556] 192.168.0.44:5000 发送报文:{ "cmd": "prog-response", "id": "003F004E374F500F20353355"

#### 运行信息显示

运行信息显示位于主窗口的底部,显示用户操作及程序执行的动态、错误信息等,方便了解当前状态,合理 进行下一步操作。

# 4. 完整的程序下发步骤

在线下发和使用离线镜像下发时,操作步骤有所区别,分别介绍。

#### 4.1.在线下发

- ➤ Step1: 打开客户端上位机 lks665A\_client.exe;
- ▶ Step2: 通过 USB 将下载器连接到计算机;
- ▶ Step3: 在下载器列表中勾选要使用的下载器;
- ▶ Step4: 界面中输入服务器已监听的 IP 和端口号,点击连接,连接按钮变灰表示连接成功;
- ▶ Step5: 等待服务端操作完成;
- ▶ Step6: 移除下载器,重启后设置生效;
- ➤ Step7:按顺序验证镜像文件是否正确解析。

#### 4.2.使用离线镜像文件下发

- ➤ Step1: 打开客户端上位机 lks665A\_client.exe;
- ▶ Step2: 通过 USB 将下载器连接到计算机;
- ➤ Step3:在下载器列表中勾选要使用的下载器;
- ➤ Step4: 点击加载本地镜像按钮,浏览选择镜像文件;
- ➢ Step5: 点击下载本地镜像按钮,选择镜像号,点击确定下发,等待工具提示下发结果;
- ➢ Step6: 点击查看下载器配置按钮,查看并修改下载器参数(如需要);

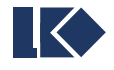

۸

- ▶ Step7: 移除下载器,重启后设置生效;
- ➤ Step8: 按顺序验证镜像文件是否正确解析。

# 5. LKS 芯片管理

点击工具栏的 LKS 芯片管理按钮,在主窗口中切换显示 LKS 芯片数据管理窗口,支持通过串口从 LKS 芯 片读取 CRC 信息。

设置串口号/波特率并打开串口后,点击读取 CRC 按钮可以从 LKS 芯片读取 CRC 数据,前提是 LKS 芯片 具备上送 CRC 的功能。读取报文通过串口发送与接收,采用标准 Modbus 格式,读取报文中数据起始地址为 0。

| LKS芯片连接                                                                                                    | LKS芯片信息                                                                     |  |  |
|----------------------------------------------------------------------------------------------------|-----------------------------------------------------------------------------|--|--|
| 串口号: COM3 ∨ 日 打开 波特率: 9600 ∨ 分 关闭                                                                                                    | 程序版本:       6         CRC1:       0xC5928F08         CRC2:       0x138150D9 |  |  |
| [2021-04-12 16:15:05.740] COM3:9600 串囗打开成功<br>[2021-04-12 16:15:06.743] 发送命令: 01 03 00 00 00 6 C5 C8<br>[2021-04-12 16:15:06.785] 收到报文: 01 03 0C 06 00 00 00 88F 92 C5 D9 50 81 13 2E 65 |                                                                             |  |  |

LKS 芯片信息读取

# 6. 蒲公英软件安装及使用说明

如果需要使用上位机的远程功能,而服务端无公网 IP 且与客户端不在同一局域网中时,无法直接建立 TCP 连接。此时使用虚拟局域网软件是一个简单且廉价的手段,推荐使用蒲公英软件。

软件下载: https://pgy.oray.com/download/

注册账号: <u>https://console.oray.com/passport/register.html</u>

可以使用手机号或邮箱注册免费版的 oray 账号。多台电脑使用同一账号登录后,即处于一个虚拟的局域网中。免费版最多登录 3 个客户端,设备登录后即占用一个客户端,其他设备再登录时会提醒客户端数量不足。如 需继续与其他设备共享局域网,可以付费使用或申请新的账号。

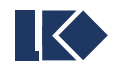